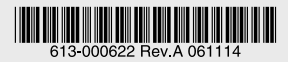

#### IEEE802.11a/b/g 対応無線 LAN PC カード

# CentreCOM® WR540CB V2

# リファレンスマニュアル

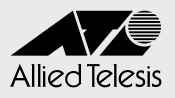

# CentreCOM® WR540CB V2

# リファレンスマニュアル

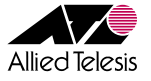

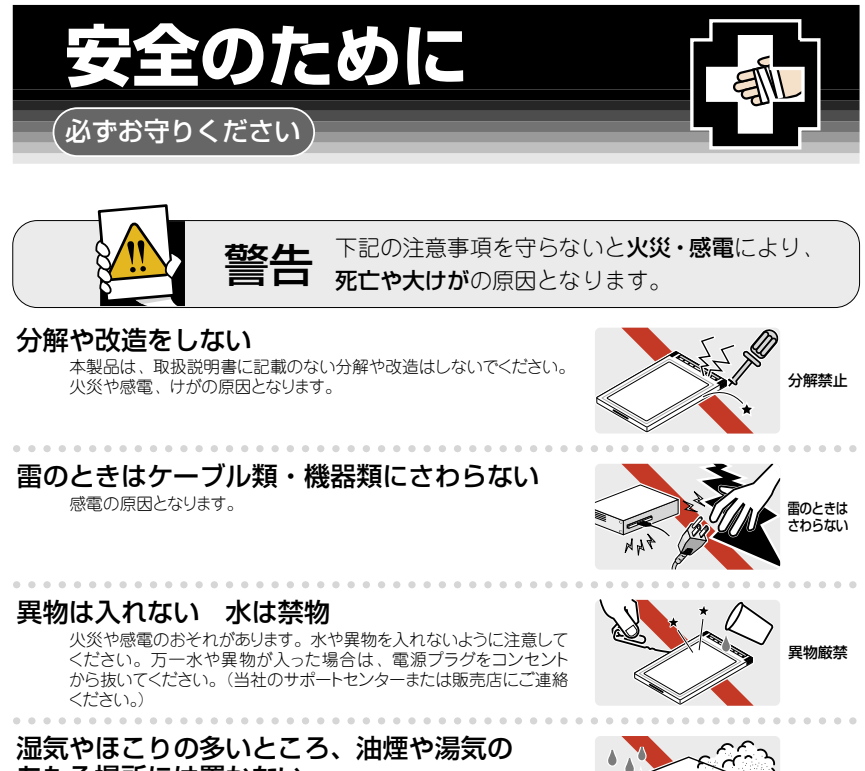

#### あたる場所には置かない

内部回路のショートの原因になり、火災や感電のおそれがあります。

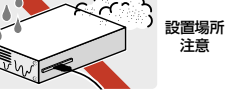

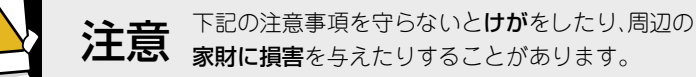

#### 高温注意

本製品の使用直後は高温になっています。不用意にさわると、火傷のおそれが あります。

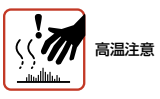

# ご使用にあたってのお願い

#### 次のような場所での使用や保管はしないでください。

- ・直射日光の当たる場所
- ・暖房器具の近くなどの高温になる場所
- ・急激な温度変化のある場所(結露するような場所)
- ・湿気の多い場所や、水などの液体がかかる場所(湿度90%以下の環境でご使用ください)
- ・振動の激しい場所
- ·ほこりの多い場所や、ジュータンを敷いた場所(静電気障害の原因になります)
- ・腐食性ガスの発生する場所

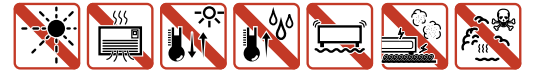

#### 静電気注意

本製品は、静電気に敏感な部品を使用しています。部品が静電破壊する恐れがありますので、 コネクターの接点部分、ポート、部品などに素手で触れないでください。

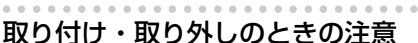

コンピューターのPCカードスロットに本製品を取り付ける作業は、必ず本マニュアル及び、 ご使用のコンピューターのマニュアルを参照の上正しく行ってください。

#### 長期保管時は袋に入れて

本製品を長期にわたって保管する場合は、必ず添付の袋(静電防止)に入れてください。

. . . . . . . . . . . . . . .

取り扱いはていねいに

落としたり、ぶつけたり、強いショックを与えないでください。

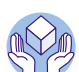

# 🍂 お手入れについて

## 清掃するときは電源を切った状態で

誤動作の原因になります。

#### 機器は、乾いた柔らかい布で拭く

汚れがひどい場合は、柔らかい布に薄めた台所用洗剤(中性)をしみこませ、堅く絞ったものでふき、乾いた柔らかい布で仕上げてください。

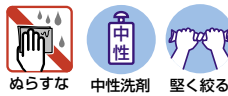

中性沉削 堅、 使用

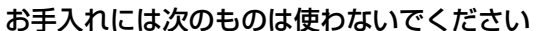

・石油・みがき粉・シンナー・ベンジン・ワックス・熱湯・粉せっけん (化学ぞうきんをご使用のときは、その注意書に従ってください。)

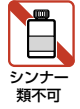

# はじめに

このたびは、CentreCOM WR540CB V2 をお買いあげいただき、誠にありがとうございます。 本製品は、IEEE802.11a/b/g 規格に対応した無線 LAN PC カードです。

WPA (WPA-EAP/WPA-PSK)、WPA2 (WPA2-EAP/WPA2-PSK) にも対応し、複数の認証方式や暗号方式をサポートするなど、高度なセキュリティーもサポートしています。

また本製品は、国際標準の IEEE 802.11a (W52/W53) および従来の IEEE 802.11a (J52) の両方に対応しています。従来の IEEE 802.11a (J52) では、34、38、42、46 の 4 チャンネル、国際標準の IEEE 802.11a (W52/W53) では、36、40、44、48、52、56、60、64 の 8 チャンネルが使用可能です。

SSID やセキュリティー設定が合っていれば、IEEE 802.11aの J52、W52、W53、ある いは IEEE 802.11b、g いずれのチャンネルで動作しているアクセスポイントとも設定を 変えずに接続することができます。

ただし、従来の IEEE 802.11a(J52)対応の製品と、国際標準の IEEE 802.11a(W52/W53) 対応の製品は、使用している中心周波数およびチャンネルが違うため、通信を行うことが できません。

以下の、相互接続一覧表をご覧頂き、通信可能な組み合わせで、ご使用ください。

| アクセスポイント<br>無線 LAN カード       | WR540APS (J52) | AT-TQ2403(W52/W53)<br>※リリース予定 |
|------------------------------|----------------|-------------------------------|
| WR540CB (J52)                | ○ (J52)        | ×                             |
| WR540CB V2 (J52/<br>W52/W53) | ○ (J52)        | ○ (W52/W53)                   |

#### 最新のドライバーについて

弊社は、改良(機構拡張、不具合修正など)のために、予告なく本製品のドライバーのバー ジョンアップを行うことがあります。最新のドライバーは、弊社ホームページから入手し てください。

なお、最新のドライバーをご利用の際は、弊社ホームページにリリースノートが掲載され ることもありますので、ご確認ください。

http://www.allied-telesis.co.jp

※ IEEE 802.11a は、電波法により屋外での使用が禁止されています。

※ IEEE 802.11a(J52) 準拠の通信と、IEEE 802.11a(W52) 準拠の通信を混在させると、通信性能が落ちる場合があります。

<sup>※</sup> IEEE 802.11a(W53) では、気象レーダーなどとの混信を避けるため「DFS」という電波の制御機能が使用されます。 これにより、アクセスポイントのチャンネルが自動的に変更され、通信が途切れることがあります。

#### マニュアルの構成

本製品のマニュアルは、次の2部で構成されています。 各マニュアルをよくお読みの上、本製品を正しくご使用ください。また、お読みになった 後も、製品保証書とともに大切に保管してください。

#### ○ リファレンスマニュアル(本書、CD-ROM に収録)

本製品の設定についての詳細が記載されています。 本書は、ユーティリティー・ディスクバージョン「Ver2.0 pl0」をもとに記述されてい ますが、「Ver2.0 pl0」よりも新しいユーティリティー・ディスクが同梱された製品に 同梱されることがあります。本製品をご使用の際は、必ず弊社ホームページに掲載の リリースノートをお読みになり、最新の情報をご確認ください。リリースノートには、 各バージョンごとの注意事項や最新情報が記載されています。

#### ○ インストレーションガイド

本製品のユーティリティーおよびドライバーのインストール手順や取り付け方など、 本製品を使い始めるにあたっての情報が記載されています。また無線のセキュリ ティーに関する注意など、本製品をお使いいただく前に読んでいただきたい注意事 項などが記載されています。

#### 表記について

#### アイコン

本書で使用しているアイコンには、次のような意味があります。

| アイコン           | 意味  | 説明                               |
|----------------|-----|----------------------------------|
| E Vr           | ヒント | 知っていると便利な情報、操作の手助けになる情報を示しています。  |
| <b>!</b><br>注意 | 注意  | 物的損害や使用者が傷害を負うことが想定される内容を示しています。 |
| 警告             | 警告  | 使用者が死亡または重傷を負うことが想定される内容を示しています。 |
| 参照             | 参照  | 関連する情報が書かれているところを示しています。         |

#### 製品名の表記

「本製品」と表記されている場合は CentreCOM WR540CB V2 を意味します。 場合によっては「WR540CB V2」のように「CentreCOM」を省略して記載します。

|   | 安全( | のために                                                | 4        |
|---|-----|-----------------------------------------------------|----------|
|   | はじ  | めに<br>最新のドライバーについて<br>マニュアルの構成<br>表記について            | 6<br>    |
| 1 | 本製  | 品の設定の前に                                             | 11       |
|   | 1.1 | ネットワーク構成                                            | 12       |
|   | 1.2 | 本製品の使い方                                             | 13       |
|   | 1.3 | 無線 LAN アイコン<br>無線 LAN ユーティリティ<br>簡易モニタ              | 14<br>   |
| 2 | 本製  | 品の設定                                                | 17       |
|   | 2.1 | 無線 LAN ユーティリティの設定<br>「無線 LAN ユーティリティ」を表示する<br>設定の手順 |          |
|   | 2.2 | 無線設定の詳細<br>認証設定                                     | 22<br>24 |

| 2.3 接続状態表示   |    |
|--------------|----|
| 2.4 オプション設定  |    |
| 一般設定<br>詳細設定 |    |
| 25 バージョン情報   | 31 |
|              | 22 |

| 3 | 取り  | 外しとアンインストール                                                   | 35                   |
|---|-----|---------------------------------------------------------------|----------------------|
|   | 3.1 | 取り外し                                                          |                      |
|   | 3.2 | アンインストール                                                      |                      |
| 4 | 付錡  | ŧ.                                                            | 39                   |
|   | 4.1 | 困ったときに<br>LED 表示を確認する<br>ドライバーが正しくインストールされていることを確認する<br>トラブル例 | 40<br>40<br>40<br>43 |
|   | 4.2 | MAC アドレス                                                      |                      |
|   | 4.3 | デフォルト設定                                                       | 47                   |
|   | 4.4 | 保証とユーザーサポート<br>保証、修理について                                      |                      |

1

# 本製品の設定の前に

この章では、本製品の設定をする前に知っておいていただきたい情報について説明します。

## 1.1 ネットワーク構成

本製品は、次の2種類の構成で、無線LAN ネットワーク通信を行うことができます。

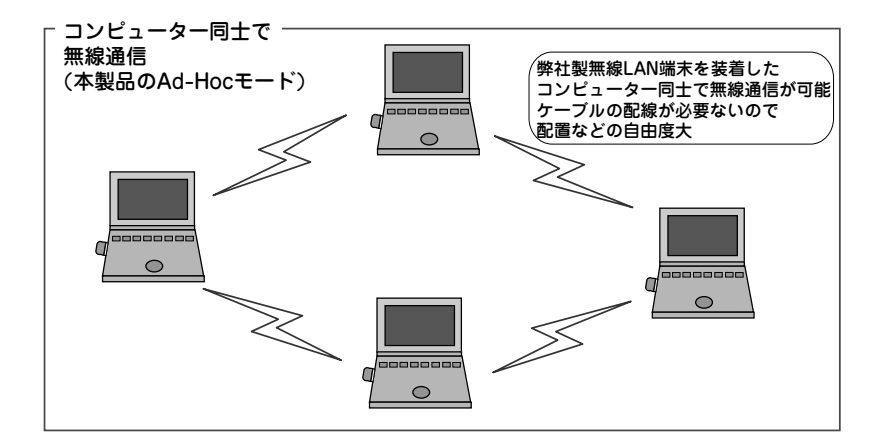

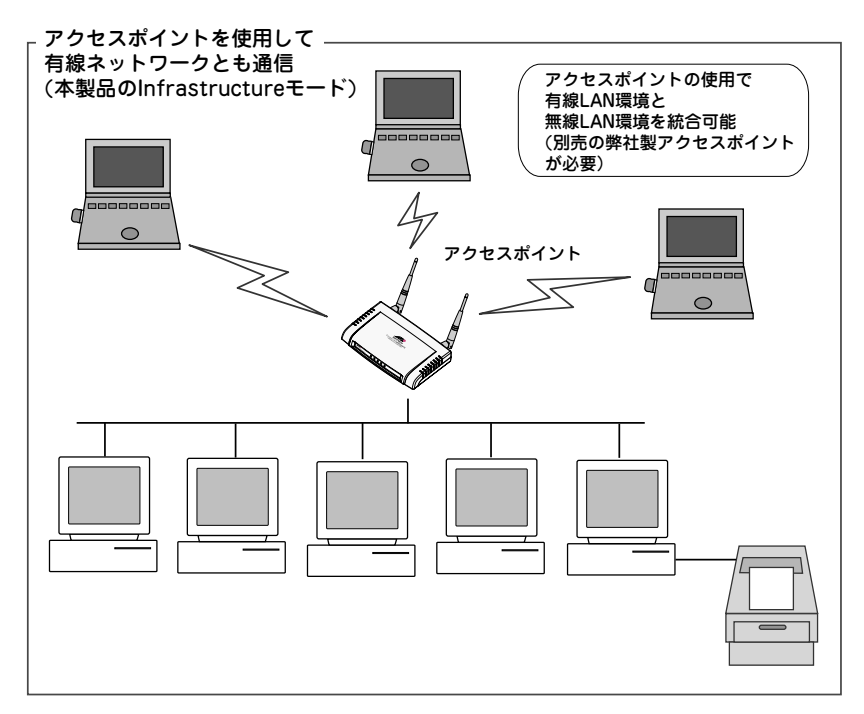

※弊社取り扱い製品同士の接続に関しては、弊社ホームページをご覧ください。

# 1.2 本製品の使い方

本製品を使うには、下記の手順に従って、ユーティリティーやドライバーのインストール、 設定などを行ってください。

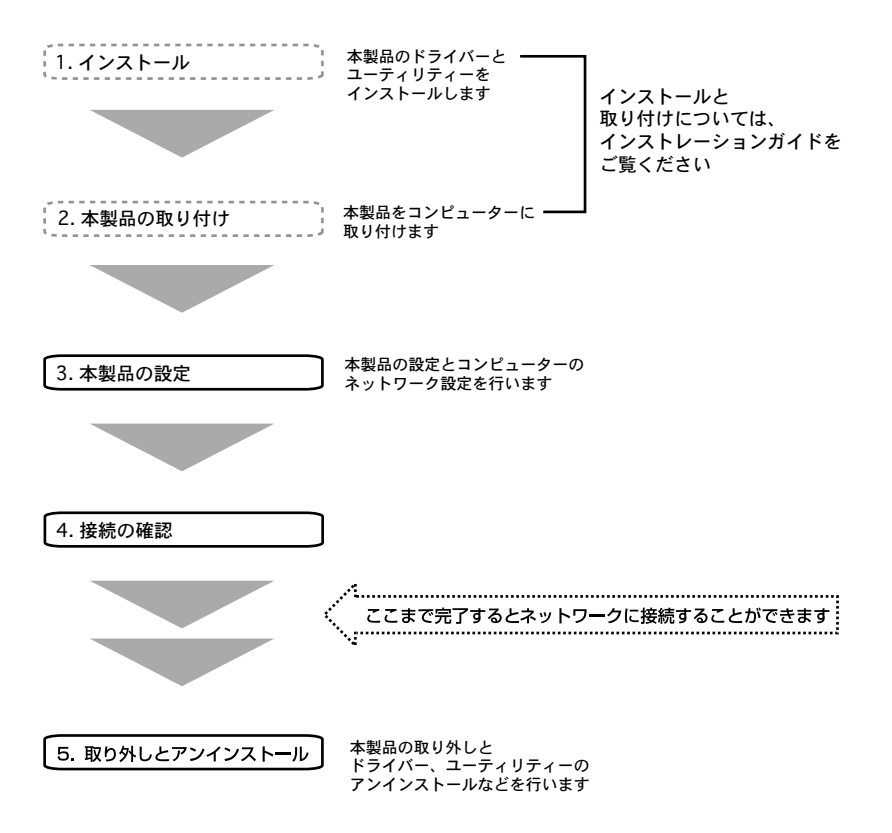

# 1.3 無線 LAN アイコン

本製品のユーティリティー、ドライバーをインストールすると、タスクトレイに無線 LAN アイコンが表示されます。

(<) P<sup>(1)</sup> [] (1659)

タスクバーに無線アイコンが表示されていない場合は、「スタート」→「すべてのプログラム」(「プログラム」)→「CentreCOM WR540 V2 Series」→「無線LAN モニタ」を 選択すると、アイコンが表示されます。

タスクバーに表示される無線アイコンは、接続先との通信状態により異なります。

| 通信状態が良好な場合           | 1 |
|----------------------|---|
| 通信状態が普通の場合           | 1 |
| 未接続(接続先検索中)の場合       |   |
| 無線部 OFF の場合          | 8 |
| RADIUS サーバーでの認証待ちの場合 | T |

#### 無線 LAN ユーティリティ

無線アイコンをダブルクリックすると、「無線 LAN ユーティリティ」が表示されます。本 製品の設定は、この「無線 LAN ユーティリティ」を使用して行います。

| per XR     |
|------------|
|            |
|            |
|            |
|            |
|            |
| 作成(图)      |
| BIIR (F)   |
| COLUMN AND |
| 0          |
| [1] 編集(P)  |
|            |

2011 18ページ「2.1 無線 LAN ユーティリティの設定」

#### 簡易モニタ

無線アイコンを右クリックし、メニューから「簡易モニタ」を選択すると、接続状態を簡 単に表示するモニターが表示されます。

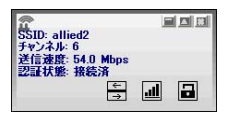

「簡易モニタ」には、下記の情報が文字とアイコンで表示されます。

#### SSID

現在設定している SSID が表示されます。

#### チャンネル

接続先の使用チャンネルが表示されます。

#### 1.3 無線 LAN アイコン

#### 送信速度

接続先の設定している送信速度が表示されます。

#### 認証状態

設定した認証方式での接続状態が表示されます。「接続済」または「未接続」が表示 されます。

#### 接続状態(認証状態の下の一番左のアイコン)

「接続済」または「未接続」を示すアイコンが表示されます。

#### 通信状態(認証状態の下の左から2番目のアイコン)

通信状態を示すアイコンが表示されます。次の4段階のアイコンで、電波強度を表示します。

| Excellent | : | 非常に強い |
|-----------|---|-------|
| Very Good | : | 強い    |
| Good      | : | 普通    |
| Low       | : | 弱い    |

#### 暗号化(認証状態の下の一番右のアイコン)

暗号化の「有効」または「無効」を示すアイコンが表示されます。

# 2

# 本製品の設定

この章では、本製品の無線通信に関する設定やネットワークに 関する設定について説明します。

# 2.1 無線 LAN ユーティリティの設定

本製品の設定は、「無線 LAN ユーティリティ」を使用して行います。

#### 「無線 LAN ユーティリティ」を表示する

1 タスクバーに表示されている無線 LAN アイコンをダブルクリックします。

タスクバーに表示される無線LANアイコンは、接続状態や通信状態により異なります。

■ 14ページ「1.3 無線LAN アイコン」

タスクバーに無線LAN アイコンが表示されていない場合は、「スタート」→「すべてのプログラム」(「プログラム」)→「CentreCOM WR540 V2 Series」→「無線 LAN モニタ」を選択すると、アイコンが表示されます。

2 設定画面が表示されます。

| 観化したネットワー | ・クに接続するための情報。                 | を「接続」ボタン      | で作成します   |         |          | 一再検索   | R)    | 接続(I) |
|-----------|-------------------------------|---------------|----------|---------|----------|--------|-------|-------|
| SSID      | MAC(BSSID)                    | 電波強度          | セキュリティ   | CH      | 周波数      | 802.11 | Super | XR    |
| 🖗 allied  | CONTRACTOR - THE PERSON AND - | al 24%        | 無効       | 6       | 2.437Ghz | e      |       |       |
| 🕻 allied  | 00003715 865 000.012          | ភ្លា 16%      | 無効       | 36      | 5.180Ghz | a      |       |       |
| telesis   | 00402-54-08409-20             | <b>J</b> 100% | 無効       | 44      | 5.220Ghz | а      |       |       |
| telesis   | 00x0x2x5+6-608x035-040        | <b>B2%</b>    | 無効       | 10      | 2.457Ghz | g      |       |       |
| ロファイルを指定  | こして、塩からホタンをシリック               |               | へにの意力の間辺 | and b c |          | 10a 3  |       | 作成(B) |

#### 設定の手順

無線通信に関する設定は、下記の手順で行います。

#### AP 検索

「AP 検索」では、本製品で接続可能な無線 LAN アクセスポイントまたは、無線 LAN 端 末を検索することができます。

1 設定画面の「AP 検索」には、本製品で接続可能な無線 LAN アクセスポイントまたは、 無線 LAN 端末がリストに表示されます。接続可能なアクセスポイントなどが表示 されない場合は、「再検索」ボタンをクリックします。

接続先の無線 LAN アクセスポイントなどに、SSID を隠す設定がされていると、リ と、ストには SSID が表示されません。ただし、本製品に同じ SSID が設定されていた 場合は、リストにも SSID が表示されます。

リストに表示される項目は、次の通りです。

**SSID** 接続先の SSID が表示されます。

MAC (BSSID)

接続先の MAC アドレス (BSSID) が表示されます。

#### 電波強度

電波の強度が表示されます。電波強度はプローブ応答の信号強度に基づいた値を使 用しています。

#### セキュリティ

暗号が設定されているかどうか、また設定されている認証方式が表示されます。

#### СН

接続先の使用チャンネルが表示されます。

#### 周波数

接続先の使用周波数が表示されます。

#### 802.11

接続先の802.11 モードが表示されます。「a」「b」または「g」が表示されます。

## 2.1 無線 LAN ユーティリティの設定

#### Super

接続先の設定で、Super A/Gモードが有効になっている場合に、マークが表示されます。

#### XR

接続先の XR(eXtended Range)モードの設定が表示されます。

#### プロファイルの追加

接続したい無線LANネットワークの設定を、プロファイルとして保存しておくことができます。プロファイルを切り替えて使用することで、使用環境に合わせて、無線LANカードを使用することができます。

|      | 追加(出)           |
|------|-----------------|
| 100  |                 |
| 50 M | B前変更(N)         |
|      | 育耶余( <u>D</u> ) |

2 設定画面の「プロファイルの管理」でプロファイル名を入力し、「追加」ボタンを クリックします。

#### 接続先の指定

接続したい無線LAN ネットワークの設定を行います。接続先の設定に合わせて、セキュ リティーの設定などを行います。

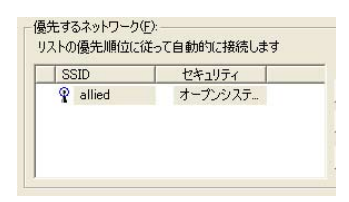

インストール直後の状態では、「優先するネットワーク」のリストに、本製品のデフォ レトの SSID 「allied」、認証方式「オープンシステム認証」、「暗号化無効」を設定 した接続先が 1 つだけ表示されます。 3 「優先するネットワーク」のリストから接続先を選択し、「編集」ボタンをクリックします。「ワイヤレスネットワークのプロパティ」が表示されますので、接続先がセキュリティーを設定している場合は、接続先の設定と同じ設定を行います。
 22ページ「2.2 無線設定の詳細」

#### インストール直後の状態では、「優先するネットワーク」のリストに表示されている ヒント 接続先の情報で接続が行われる設定になっています。

- 4 複数のネットワークに接続したい場合は、AP検索で表示された、接続可能な無線 LANアクセスポイントなどのリストから接続先を選択し、「接続」ボタンをクリッ クして「ワイヤレスネットワークのプロパティ」を表示し、設定を行います。「優 先するネットワーク」のリストに接続先が追加されます。
- 5 1つの接続先に固定して、接続を行いたい場合には、「優先するネットワークのリ スト」から接続先を選択し、固定アイコン(国)をクリックして、「指定した接続 情報で接続」の設定に切り替えます。選択した接続先の前にマーク(g)がつきます。

「優先するネットワークのリスト」の優先順位(上から下の順)に従って、リスト にある接続先に順に接続していきたい場合は、固定アイコンをクリックして、「リ ストの優先順位に従って自動的に接続」の設定に切り替えます。

# リストの優先順位に従って接続する場合は、先に、802.11aモードの接続先を上から順に接続していきます。次に、802.11bモードの接続先を上から順に接続していきます。

- 6 設定画面の「適用」ボタンをクリックすると、指定した接続情報で接続を行います。
- 7 設定画面の「OK」ボタンをクリックすると、現在の設定をプロファイルに保存し、 指定した接続情報で接続を行い、「無線LAN ユーティリティ」を閉じます。

#### プロファイルの切り替え

- 8 複数のプロファイルを作成したい場合は、「プロファイルの管理」の追加ボタンを クリックし、これまでの手順を繰り返します。
- 9 プロファイルを切り替える場合は、「プロファイル管理」のリストから使用したい プロファイルをクリックし、「選択」ボタンをクリックします。また、「優先するネッ トワークのリスト」の横の「切り替え」ボタンでも切り替えることができます。

# プロファイルは、タスクトレイに表示されている無線LAN アイコンを右クリック ヒント して表示されるメニューからも切り替えることができます。

## 2.2 無線設定の詳細

接続したい無線LAN ネットワークの詳細設定を、「ワイヤレス ネットワークのプロパ ティ」ダイアログボックスで行います。接続先の設定に合わせて、セキュリティーの設定 などを行います。

| セキュリティ設定<br>このネットワークは以下のネッ | トワーク認証を使用します       |            |
|----------------------------|--------------------|------------|
| 認証方式(型):                   | オープンシステム調整調査       | •          |
| 暗号方式( <u>D</u> ):          | 無効                 | •          |
| WEP暗号強度(L):                | 64 Bit - 16進数(0-9/ | a-f)10/fiĵ |
| *-1:                       |                    |            |
| 年-2:                       |                    |            |
| *-3:                       |                    |            |
| <i>≒−<u>4</u>:</i>         |                    |            |
| デフォルトキー( <u>K</u> )        | +-1 -              |            |
| ■ IEEE802.1×を有効にする         |                    | 認証明定(工)    |

「ワイヤレス ネットワークのプロパティ」で設定するのは、下記の項目です。

#### SSID

接続先と同じ SSID を入力します。

SSID に入力できるのは、半角英数字と半角記号で、文字数は 32 文字までです(大 文字・小文字も区別されます)。

#### 認証方式

暗号化の認証方式を選択します。

接続先の認証方式と合わせてください。デフォルトは、「オープンシステム認証」です。 オープンシステム認証:接続先が同じ暗号キーを持っているかどうかを確認せずに認証しま

- す。
- 共有キー認証 : 接続先が同じ暗号キーを持っているかどうかを確認してから認証し ます。
- WPA-PSK/WPA2-PSK:接続先が同じ暗号キーを持っているかどうかを確認してから認証し ます。暗号方式を選択する事ができます。

WPA/WPA2 : RADIUS サーバーで認証を行います。

#### 暗号方式

認証方式に「オープンシステム認証」を選択した場合に、暗号の有効/無効を選択 します。「無効」(暗号無効)または「WEP」(暗号有効)のどちらかを選択します。 デフォルトは「無効」です。 認証方式に「WPA」「WPA2」「WPA-PSK」または「WPA2-PSK」を選択した場合 に、「TKIP」または「AES」のどちらかを選択します。

 AES
 : 米国商務省の承認した標準技術を用いた暗号化を行います。

 TKIP
 : 一定時間毎に暗号キーを変更します。

#### WEP 暗号強度

認証方式に「オープンシステム認証」または「共有キー認証」を選択した場合に、 暗号キーの入力方式(16進数/半角英数字)と暗号強度(64/128/152 Bit)を選 択します。「64 Bit - 16進数(0-9/a-f)10桁」「128 Bit - 16進数(0-9/a-f)26桁」「152 Bit - 16進数(0-9/a-f)32桁」「64 Bit - 半角英数字5 文字」「128 Bit - 半角英数字 13 文字」「152 Bit - 半角英数字16 文字」の中から選択します。

#### +-1/2/3/4

認証方式に「オープンシステム認証」または「共有キー認証」を選択した場合に、 暗号キーを入力します。WEP 暗号強度で選択した入力形式で、選択した文字数まで の暗号キーを入力します。WEP キーは、大文字、小文字を区別します。

#### デフォルトキー

認証方式に「オープンシステム認証」または「共有キー認証」を選択した場合に、キー 1/2/3/4の中から、デフォルトキーとして使用するキーを設定します。「キー 1」「キー 2」「キー 3」「キー 4」の中から選択します。

#### IEEE802.1X を有効にする

認証方式に「オープンシステム認証」を選択した場合に、IEEE 802.1X を有効にする場合は、チェックを付けます。

#### Ad-Hoc モード(アクセスポイントを使用しない)

Ad-Hoc モード(無線 LAN 端末同士で通信)で通信したい場合に、チェックをつけます。デフォルトは、チェックなしです。

#### 認証方式

認証方式に「WPA」「WPA2」「WPA-PSK」または「WPA2-PSK」を選択した場合 に、認証に関する設定を行います。詳細は、「認証設定」を参照してください。

#### IP & プロキシ設定

無線 LAN ネットワーク接続に使用する、IP アドレスおよびプロキシーの設定を行います。

ど照 32ページ「ネットワークの設定」

#### 2.2 無線設定の詳細

#### 認証設定

認証方式に「WPA」「WPA2」「WPA-PSK」または「WPA2-PSK」を選択した場合、または、 「IEEE802.1X を有効にする」にチェックを付けた場合は、「認証設定」ボタンをクリックし、 「認証設定」ダイアログボックスを表示して、認証に関する設定を行います。

| 2目設定 🛛 🔀                |
|-------------------------|
| WPA-PSK                 |
| PSK(P):                 |
| - IEEE802.1X認証          |
| 使用する認証方式(E):  EAP-TLS 】 |
| 証明書                     |
| ユーザ訂証明(2):              |
| □ サーバの証明書の有効化(2)        |
| - ユーザ情報                 |
| ユーザ名(型): ドメイン名(型):      |
| パスワード(W)                |
| パスワードの確認(E)             |
| - TTLSIZEE              |
| TTLSEZER(I)             |
| (信頼されたルート証明機関(CA)(L)    |
| ;追加( <u>A</u> )         |
| 3/18/0)                 |
|                         |
| QK キャンセル                |

#### WPA-PSK/WPA2-PSK

認証方式に「WPA-PSK」または「WPA2-PSK」を選択した場合に、PSK に暗号キー を入力します。

8~63文字の半角英数字を入力します。

# レント セキュリティー確保のため、21 文字以上の暗号キーを設定することをお勧めします。

#### IEEE802.1X 認証

使用する認証方式を選択します。「EAP-TLS」「LEAP」「EAP-TTLS」「PEAP」の 中から選択します。「EAP-TTLS」「PEAP」を選択した場合は、すぐ右のメニュー から、より細かい認証方式を選択します。デフォルトは、「EAP-TLS」です。

#### 「証明書」

使用する認証方式に「EAP-TLS」を選択した場合は、「ユーザ証明」でユーザー証明を選択します。サーバの証明書を使用する場合は、「サーバの証明書の有効化」に チェックを付けます。

使用する認証方式に「EAP-TTLS」または「PEAP」を選択し、サーバの証明書を 使用する場合は、「サーバの証明書の有効化」にチェックを付けます。

#### 「ユーザ情報」

使用する認証方式に「EAP-TLS」を選択した場合は、「ユーザ名」のみ入力します。 使用する認証方式に「LEAP」「EAP-TTLS」または「PEAP」を選択した場合は、「ユー ザ名」「パスワード」「パスワードの確認」を入力します。

#### 「TTLS 認証」

使用する認証方式に「EAP-TTLS」を選択した場合に、「TTLS」認証を入力します。

#### 「信頼されたルート証明機関(CA)」

証明書の認証機関を登録します。「追加」ボタンをクリックし、認証サーバーを入力 します。

## 2.3 接続状態表示

「無線LAN ユーティリティ」の「ステータス」タブでは、現在接続されている無線LAN ネットワークの情報などが表示されます。

| 祭LANユ ーティリティ              |        |                    |
|---------------------------|--------|--------------------|
| 設定 【ステーダス】オプション   バージョン情報 |        |                    |
| 接続情報                      |        |                    |
| 接続状態:                     |        | 接続済                |
| SSID:                     |        | allied             |
| BSSID:                    |        | (1010)2月 進杯(105年2) |
| 通信モード                     |        | Infrastructure     |
| 802.11モード:                |        | 802.11a-5GHz       |
| チャンネル:                    |        | 36                 |
| 暗号化:                      |        | 無効                 |
| 送信速度:                     |        | 24.0 Mbps          |
| 12111:状態:                 |        | 接続済                |
| 電波強度                      |        | 42 %               |
| - ハードウェア情報                | その他の状態 |                    |
| MACアドレス: double af totat  | 無線部の状態 | ON                 |
|                           | ОК     | キャンセル 適用(A)        |

表示されるのは、次の項目です。

#### 接続状態

「接続済」または「未接続」が表示されます。

#### SSID

現在設定されている SSID が表示されます。

#### BSSID

接続先の BSSID (MAC アドレス)が表示されます。

#### 通信モード

現在設定している通信モードを表示します。「Infrastructure」または「Ad-Hoc」が 表示されます。

#### 802.11 モード

現在接続している802.11モードを表示します。「802.11a-5GHz」 「802.11b-2.4GHz」または「802.11g-2.4GHz」が表示されます。

#### チャンネル

接続先の使用チャンネルが表示されます。

#### 暗号化

暗号化の有効 / 無効が表示されます。「有効」または「無効」が表示されます。

#### 送信速度

接続先の設定している送信速度が表示されます。

#### 認証状態

設定した認証方式での接続状態を表示されます。「接続済」または「未接続」が表示 されます。

#### 電波強度

電波の強度を % で表示します。電波強度はプローブ応答の信号強度に基づいた値を 使用しています。

#### ハードウェア情報

本製品の MAC アドレスが表示されます。

#### 無線部の状態

無線部の状態を表示します。「ON」または「OFF」が表示されます。

# 2.4 オプション設定

「無線LAN ユーティリティ」の「オプション」タブでは、本製品に関する設定を行います。

| <ul> <li>         - 「読録定         <ul> <li></li></ul></li></ul> | 詳細設定<br>「無線部をOFFにする(型)<br>無線周)法数(型):<br>Ad-Hoc時の周波数(型):<br>Ad-Hocチャンネル(型):<br>省電力モード(M):<br>送信出力(T):<br>Super A/G( <u>Q</u> ): | Auto<br>24GHz<br>Auto<br>無効<br>100%<br>有効 | <u>*</u><br>*<br>*<br>*<br>* |
|----------------------------------------------------------------|----------------------------------------------------------------------------------------------------|-------------------------------------------|------------------------------|
|----------------------------------------------------------------|----------------------------------------------------------------------------------------------------|-------------------------------------------|------------------------------|

設定できるのは、次の項目です。

#### 一般設定

「一般設定」では、タスクバーの無線LAN アイコンを右クリックしたときに表示される、「簡易モニタ」の設定を行います。

#### Windows 起動時に自動的に常駐する

この項目にチェックを付けると、Windows 起動時に、無線 LAN アイコンがタスクトレイに自動的に表示されます。デフォルトは、チェックありです。

#### 簡易モニタの表示位置を記憶する

この項目にチェックを付けると、簡易モニタの表示位置が記憶され、次に簡易モニ タを表示するときに、同じ位置に表示されます。デフォルトは、チェックなしです。

#### 簡易モニタを自動的に隠す

この項目にチェックを付けると、マウスポインタが簡易モニタから離れたとき、簡 易モニタが画面の右端に隠れます。デフォルトは、チェックなしです。

#### 簡易モニタを常に前面に表示

この項目にチェックを付けると、簡易モニタは、常に他のウィンドウの一番上に表 示されます。デフォルトは、チェックなしです。

#### プロファイルに保存された IP 設定とプロキシ設定を使用する

この項目にチェックを付けると、選択した無線 LAN ネットワークに接続する場合に、 「ワイヤレスネットワークのプロパティ」ダイアログボックスの「IP&プロキシ設定」 で設定し、プロファイルに保存した設定が使用されます。デフォルトは、チェック なしです。

#### 優先設定されていないネットワークにも自動的に接続

この項目にチェックを付けると、「設定」タブの「優先するネットワーク」に登録さ れていない接続先でも、接続可能な無線 LAN アクセスポイントなどがあれば、それ に接続します。デフォルトは、チェックなしです。

#### 使用する通信モード

使用する通信モードでは、本製品が無線通信を行う場合の通信モードを設定します。 下記の3項目から選択します。デフォルトは、「両方(Infrastructure 優先)」です。 両方 (Infrastructure 優先): Infrastructure モード、Ad-Hoc モードのどちらでも通信が可 能ですが、Infrastructure モードが優先されます Infrastructure のみ : Infrastructure モードでのみ通信を行います。 Ad-Hoc のみ : Ad-Hoc モードでのみ通信を行います。

#### 詳細設定

「詳細設定」では、本製品に関する詳細設定を行います。

#### 無線部を OFF にする

この項目にチェックを付けると、本製品からの電波の送受信が停止されます。デフォ ルトは、チェックなしです。

#### 無線周波数

本製品が通信可能な、無線周波数を選択します。デフォルトは、「Auto」です。 802.11b-2.4GHz : 802.11b モード、2.4GHz 帯での通信が可能です。 802.11b/g-2.4GHz: 802.11b/g モード、2.4GHz 帯での通信が可能です。 802.11a-5GHz : 802.11a モード、5GHz 帯での通信が可能です。 : 接続先のモード、周波数に合わせて通信を行います。 Auto

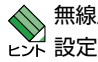

、無線周波数の設定を「Auto」以外に設定し、「設定」 タブで「再検索」を実行すると、 ■ズ 設定した周波数を使用する無線 LAN アクセスポイントなどだけが、リスト上に表 示されます。

29

#### 2.4 オプション設定

#### Ad-Hoc 時の周波数

Ad-Hoc モードで通信を行う場合の周波数を選択します。「2.4GHz」または「5GHz」 を選択します。デフォルトは「2.4GHz」です。

▲ 「Ad-Hoc 時の周波数」で「2.4GHz」を選択すると、802.11b モードで接続され ます。

#### Ad-Hoc チャンネル

Ad-Hoc モードで通信を行う場合のチャンネルを選択します。「Ad-Hoc 時の周波数」 で、「2.4GHz」を選択した場合に設定が可能です。「Auto」または「チャンネル1 ~14」を選択します。デフォルトは「Auto」です。

○ 「Ad-Hoc 時の周波数」で「5GHz」を選択すると、通信を行うチャンネルは自動的に選択されます。802.11aのW53では、Ad-Hoc モードで通信を行うことができません。また本製品は、802,11aのJ52とW52を両方使用可能なパッシブスキャン方式のため、W52(36、40、44、48 チャンネル)でのみ、Ad-Hoc モードの通信を行います。

#### 省電力モード

消費電力を抑える、省電力モードを設定します。「無効」「最大」「速度優先」から選 択します。デフォルトは「無効」です。

#### 送信出力

本製品の電波の送信出力を選択します。「100%」「50%」「25%」「12.5%」または「最小」から選択します。デフォルトは「100%」です。

#### Super A/G

「Super A/G」モードを搭載した無線機器と通信する場合、バースト転送およびデー タ圧縮の有効 / 無効を選択します。デフォルトは「有効」です。

# 2.5 バージョン情報

ユーティリティーおよびドライバーのバージョンを表示します。

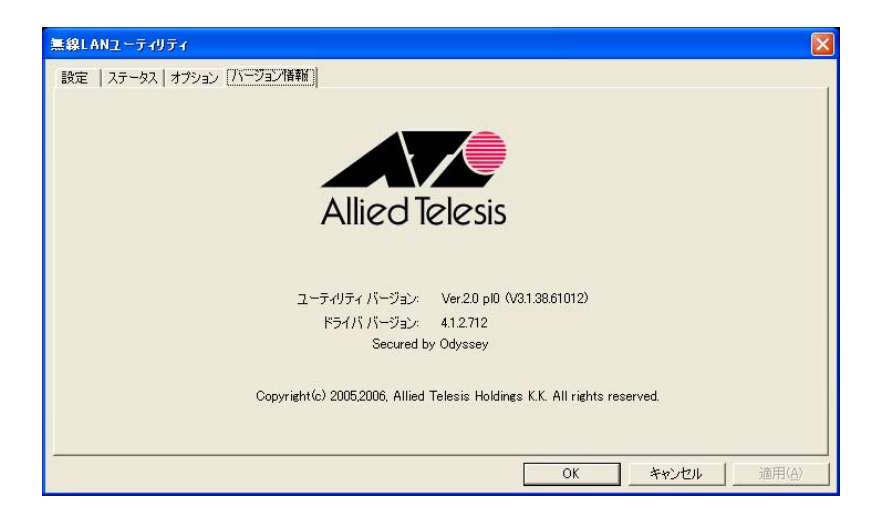

## 2.6 ネットワークの設定

「無線LAN ユーティリティ」を使用して本製品の設定を行ったら、コンピューターのネットワーク設定を行ないます。ここで行う設定では、本製品のIP アドレスや使用するプロキシーサーバーなどを、接続先ごとに設定することができます。

ここでは TCP/IP の設定について説明しますが、その他ファイル共有などに必要な 設定については、OS の取扱説明書を参照して設定してください。

「無線LAN ユーティリティ」からネットワーク設定を行います。

- 「無線LAN ユーティリティ」の「優先するネットワーク」のリストから接続先を 選択し、「編集」ボタンをクリックして、「ワイヤレスネットワークのプロパティ」 を表示します。「IP&プロキシ設定」ボタンをクリックします。
- 2 「IP 設定」タブで IP アドレスなどの設定を行います。

| LAN設定                                                   |                 |
|---------------------------------------------------------|-----------------|
| IP設定 プロキシ設定                                             |                 |
| <ul> <li>              IPアドレスを自動的で取得する(0)</li></ul>     |                 |
| ▼ DNSサーバのアドレスを自動的に取<br>次のDNSサーバのアドレスを使う<br>優先DNSサーバ(P): | 得する( <u>B</u> ) |
| 代替DNSサーバ( <u>A</u> ):                                   | <u>Г</u>        |
| 」<br>次のWINSアドレスを使う                                      |                 |
| 優先WINS(W):<br>代替WINS( <u>S</u> ):                       |                 |
|                                                         |                 |
|                                                         |                 |
|                                                         |                 |
|                                                         | OK キャンセル        |

3 「プロキシ設定」タブでプロキシーに関する設定を行います。

| F 自動構成<br>アドレス(D):                                                                                                    | スクリプトを使用                            | ±3<br>∲3(U)                             |                                     |  |
|----------------------------------------------------------------------------------------------------|-------------------------------------|-----------------------------------------|-------------------------------------|--|
| プロキシサー/<br>「 LANにプ[<br>「 ローカルフ<br>HTTP( <u>H</u> ):<br>「 すべての:<br>Secure( <u>E</u> ):<br>FTP( <u>F</u> ):<br>Gopher( <u>Q</u> ):<br>Socks( <u>K</u> ): | キシサーバを使用<br>ドレスにはプロキ:<br>「ロトコルに同じプロ | <b>月する⊗</b><br>ノサーバを使用しない<br>ロキシサーバを使用す | (B)<br>ポート<br>る(S)<br>ポート<br>ド<br>ド |  |
| -<br>例外<br>次で始まるア                                                                                                    | ,<br>ドレスにはプロキ:                      | /を使用しない(N):                             |                                     |  |

- 4 「OK」ボタンをクリックします。
- 5 「オプション」タブで、「一般設定」の「プロファイルに保存された IP 設定とプロキ シ設定を使用する」にチェックを付けます。「OK」または「適用」ボタンをクリッ クして、設定を反映します。

「プロファイルに保存された IP 設定とプロキシ設定を使用する」にチェックが付い
 ヒット ていないと、IP アドレスなどの設定が有効になりません。

34

# 3

# 取り外しとアンインストール

この章では、本製品の取り外しやアンインストールの手順につ いて説明します。

# 3.1 取り外し

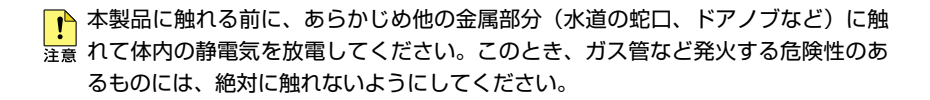

コンピューターの電源をオンにした状態で本製品をPCカードスロットから取り外すことができます。ただし、コンピューターの電源がオンの状態で本製品を取り外す場合は、必ず以下の手順で行ってください。

ここでは、Windows XP の手順を例に説明します。

#### ↓ 以下の手順を守らなかった場合、コンピューターのハングアップや、Windows ファ 注意 イルの破壊を招く恐れがあります。また、以下の手順をお守りいただかないで起こっ た障害に関してはユーザーサポートの対象外とさせていただきます。

- ネットワークと通信を行っているアプリケーション、例えば Internet Explorer、 Netscape Navigator、Telnet やデータベースアプリケーションなどをすべて終了してください。「ネットワークドライブの割り当て」を行っている場合は、すべて切断してください。
- 2 タスクトレイの PC カードアイコンをクリックします。
- **3** 「Allied Telesis WR540CB LAN Card V2 を安全に取り外します」が表示されたら クリックします。
- 4 コンピューターのPCカード取り外しボタンを押してください。本製品を安全に取り外すことができます。

# 3.2 アンインストール

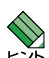

\infty Windows 2000 をご使用の場合は「Administrator」所属のユーザー名、 ▶ Windows XP をご使用の場合は「コンピュータの管理者」となっているユーザー 名でログオンしてください。

アンインストールを実行すると、本製品のドライバーとユーティリティーがコンピュー ターから削除されますので、ご注意ください。また、アンインストールを実行する際は必 ず下記の手順に従って、行ってください。 ここでは、Windows XP の手順を例に説明します。

- 1 「取り外し」の手順を実行します。
- [ スタート ] → [ すべてのプログラム ( プログラム ) ] → [ CentreCOM WR540 V2 ]2 Series」→「無線 LAN モニタの削除」を選択します。
- з 「ファイル削除の確認」が表示されたら「OK」ボタンをクリックします。

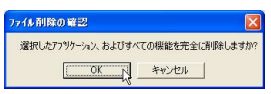

「メンテナンスの完了」が表示されたら「完了」ボタンをクリックします。 4

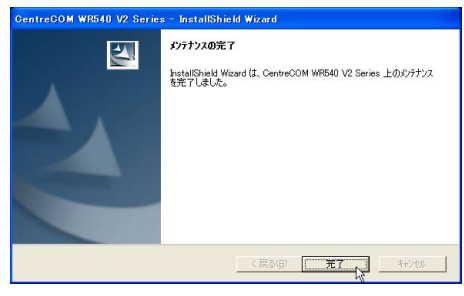

# 4

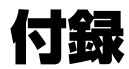

この章では、トラブル解決、デフォルト設定、保証とユーザー サポートについて説明しています。

# 4.1 困ったときに

本製品の使用中になんらかのトラブルが発生したときの解決方法を紹介します。

#### LED 表示を確認する

LEDの状態を観察してください。LEDの状態は問題解決に役立ちますので、お問い合わせの前にどのように表示されるかを確認してください。

図 インストレーションガイド「9 各部の名称と機能」

#### LED が消灯している

本製品を、コンピューターの PC カードスロットに正しく取り付けていますか LED が消灯している場合は、インストレーションガイドの「13 本製品の取り付け」 を参照し、本製品をコンピューターに正しく取り付けてください。 本製品がコンピューターに正しく取り付けられていないと、コンピューターに認識 されず、本製品のドライバーが自動的にインストールされない、PC カードが検出 されないなどの現象が発生します。

コンピューターの PC カードスロットが故障していませんか PC カードスロットを複数装備しているコンピューターをご使用の場合は、違うス ロットに取り付けて、本製品がコンピューターに認識されることを確認してくださ い。別のコンピューターがある場合は、別のコンピューターの PC カードスロット に本製品を取り付けて、コンピューターに認識されることを確認してください。

#### ドライバーが正しくインストールされていることを確認する

本製品のドライバーが正しくインストールされていることを確認します。ドライバーの確認は、下記の手順で行います。

- 1 「コントロールパネル」内の「システム」アイコンをダブルクリックします。
- 2 「ハードウェア」タブを表示して、「デバイスマネージャ」をクリックしてください。正常にインストールされていると「ネットワークアダプタ」の下に「Allied Telesis WR540CB LAN Card V2」と表示されます。
- 3 「Allied Telesis WR540CB LAN Card V2」をダブルクリックします。「全般」タ ブで「デバイスの状態」欄に「このデバイスは正常に動作しています。」と表示さ れていることをご確認ください。

#### 「デバイスマネージャ」に本製品が正しく表示されない

「デバイスマネージャ」で、「Allied Telesis WR540CB LAN Card V2」のアイコンが以下のようになっている場合は、ドライバーのインストールに失敗しているために、次のような現象が発生します。

- 「ネットワークアダプタ」の項目がない
- 「その他のデバイス」や「不明なデバイス」の下に入ってしまった
- デバイスマネージャで「!」「?」マークが付く
- 「Allied Telesis WR540CB LAN Card V2」アイコンが2つ以上ある

このような場合は、本製品のユーティリティーとドライバーをいったんアンインストール し、新たにインストールしなおします。以下の手順を実行してください。

- 1 「3.2 アンインストール」(p.37)の手順に従って本製品のユーティリティーとド ライバーをアンインストールします。
- 2 インストレーションガイドの「12 ユーティリティーのインストール」および 「13 本製品の取り付け」の手順に従って、ドライバーをインストールしなおして ください。

#### 「デバイスマネージャ」で「×」がつく

「デバイスマネージャ」で、「Allied Telesis WR540CB LAN Card V2」のアイコンに「×」 がついている場合は、デバイスが「使用不可」に設定されています。 このような場合は、下記の手順に従って、「Allied Telesis WR540CB LAN Card V2」を 「使用可」の状態に切り替えます。

- 1 「3.2 アンインストール」(p.37)の手順に従って本製品のユーティリティーとド ライバーをアンインストールします。
- 2 インストレーションガイドの「12 ユーティリティーのインストール」および 「13 本製品の取り付け」の手順に従って、ドライバーをインストールしなおして ください。

#### PCMCIA コントローラーが正しく表示されない

「デバイスマネージャ」で、「PCMCIA ソケット」の下に表示される PCMCIA コントロー ラーのアイコンに「!」「?」のマークが付いている場合は、PCMCIA コントローラー が正しくインストールされていません。本製品のドライバーは、PCMCIA コントローラー と協調して動作します。そのため、PCMCIA コントローラーが正しくインストールされ ていない状況では、本製品のドライバーは動作することができません。

ご使用のコンピューターの PCMCIA コントローラー専用ドライバーが、フロッピー 注意 ディスクなどで提供されていることがあります。以下で説明する手順を実行する前 に、必ずご使用のコンピューターのマニュアルを確認し、そのマニュアルに記載さ れている手順で PCMCIA コントローラーの再インストール行ってください。また、 専用のドライバーが提供されていない場合は、どのようなドライバーが使用されて いるのかを調べてください。

 CardBus 対応のコンピューター機種には、使用する PC カードに応じて 2 種類 注意(16bit/32bit)の PCMCIA コントローラーを切り替えなければならないものがあ りますのでご注意ください。詳細は、ご使用のコンピューターのマニュアルもしくは、 コンピューターのメーカーにご確認ください。

次の手順を実行し、PCMCIA コントローラー用ドライバーをインストールしなおします。

- 1 「デバイスマネージャ」を表示します。
- 2 「PCMCIA ソケット(アダプタ)」の下にある PCMCIA コントローラーを選択し、「削除」ボタンをクリックしてください。
- **3** 「デバイス削除の確認」ダイアログが表示されます。「OK」ボタンをクリックしてく ださい。
- 4 「デバイスマネージャ」から「PCMCIA ソケット(アダプタ)」のアイコンが消えていることを確認します。
- 5 Windows を終了し、コンピューターの電源をオフにした後、本製品を PC カードス ロットから取り外します。
- 6 再びコンピューターの電源をオンにします。「コントロールパネル」ウィンドウを表示し、「PC カード (PCMCIA)」アイコンが消えていることを確認します。

42

Plug & Play 機能により、ドライバーを自動的に読み込んでしまうコンピューター ヒンド 機種もあります。

- 7 「ハードウェアの追加」アイコン(コントロールパネル)をダブルクリックしてください。「ハードウェアの追加ウィザード」が起動したら、「次へ」ボタンをクリックしてください(「ハードウェアの追加ウィザード」の実行には数分の時間がかかります)。
- 8 「はい(通常はこちらを選んでください)」を選択し、続く2つの質問に対して「次 へ」ボタンをクリックして進みます。最後に「完了」ボタンをクリックしてハードウェ アの追加ウィザードを終了してください。
- 第 続いて、自動的に「PC カード (PCMCIA) ウィザード」が起動します。表示されるメッセージに従って操作してください。

#### トラブル例

#### 本製品と無線 LAN 端末間で通信ができない

設定が「Ad-Hoc モード」になっていますか?

本製品と無線LAN端末間で通信を行うには、「ワイヤレス ネットワークのプロパ ティ」で「Ad-Hocモード(アクセスポイントを使用しない)」にチェックを付けます。 22ページ「2.2 無線設定の詳細」

セキュリティー設定は合っていますか? 本製品と無線 LAN 端末のセキュリティー設定は、同じ設定にします。

#### SSID の設定は合っていますか?

本製品と無線 LAN 端末の「SSID」は、同じ文字列にします。 **22 ページ「2.2 無線設定の詳細」** 

### 4.1 困ったときに

#### 本製品と無線 LAN アクセスポイント間で通信ができない

**無線 LAN 無線 LAN アクセスポイントの電源は入っていますか?** 無線 LAN アクセスポイントの電源をオンにしてください。

無線 LAN アクセスポイントが、見通せる位置に設置されていますか?

本製品を取り付けたコンピューターと無線LAN アクセスポイントの距離を近づけた り、障害物をなくして見通しを良くしてください。

「SSID」の設定は合っていますか?

本製品と無線LAN アクセスポイントの「SSID」には、同じ文字列を設定します。

#### 設定が「Ad-Hoc モード」になっていませんか?

無線LAN アクセスポイントを使用して通信を行うには、「ワイヤレス ネットワーク のプロパティ」で「Ad-Hoc モード(アクセスポイントを使用しない)」にチェック を付けないでください。

22ページ「2.2 無線設定の詳細」

「暗号」設定は合っていますか?

本製品を取り付けたコンピューターと無線 LAN アクセスポイントのセキュリティー 設定は、同じ設定にします。

愛照 22ページ「2.2 無線設定の詳細」

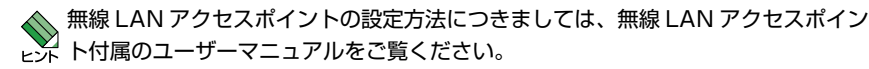

▶ IEEE 802.11a (W53)では、気象レーダーなどとの混信を避けるため、「DFS」という電波の制御機能が使用されています。この機能により、アクセスポイントのチャンネルが自動的に更新されるので、ローミングやアクセスポイントの再起動を行わなくても、特定のアクセスポイントの配下の無線LAN端末の通信が一斉に途切れることがあります。

#### 無線 LAN 端末または無線 LAN アクセスポイントと通信ができない

#### ネットワークの設定は正しいですか

TCP/IP プロトコルを使用して通信している場合には、正しく設定を行ってください。

32ページ「2.6 ネットワークの設定」

#### 電波状態は適切ですか

無線LAN 端末または無線LAN アクセスポイントとの距離を短くしたり、障害物をなくして見通しをよくしてから、再度通信してください。

#### 無線を使用した家電を使用していませんか

2.4GHzの無線を使用した家電は無線LANの周波数に近いため、無線LAN利用時には無線を利用した家電のご使用をお控えください。

#### 使用環境に問題はありませんか

通信を行う環境に、下記の例のような電波を通さない材質の障害物などがあると電 波の通信状態が悪くなりますので、その場合は使用環境を変更する、障害物を取り 除くなどの対策をしてください。

電波を通さない障害物の例:

レンガ、コンクリートの壁、石の壁、鉄の仕切りやドア、鉄筋コンクリート造りの 家の1階と2階

## 4.2 MAC アドレス

イーサネットに接続される機器は、MACアドレスと呼ばれるアドレスを使って通信を 行います。MACアドレスは機器(アダプター)の1つひとつに割り当てられた 唯一無二の(unique、ユニークな)アドレスです。

MAC アドレスは、下記の 6 バイト (48 ビット) によって構成されており、本製品の内部に 書き込まれているため、ユーザーが変更することはできません。本製品の MAC アドレスは、 製品に貼付されている MAC アドレスラベルに記入されています (表記は全て 16 進数)。

 00
 09
 41
 EA
 A0
 xx

 ペンダーID<</td>
 通し番号

・ ベンダー ID

LAN ベンダー (LAN 用機器を製造しているメーカー) が IEEE に申請することにより 得られる識別番号です。割り当て

#### 通し番号

この番号は、当社が製品を識別するために割り当てたもので、本製品は「EA AO OO」から 始まる6桁の数値となっています。この通し番号と本製品の「シリアル番号シール」の 番号に関連はありません。

MAC アドレス (マックアドレスと読みます) は、物理アドレス、ネットワークアドレス、 イーサネットアドレスなどと呼ばれることもあります。また、MAC アドレスは、 TCP/IP の環境で使用される IP アドレスに関係がありますが、これらは別々のもの です。

# 4.3 デフォルト設定

本製品の無線 LAN ユーティリティの工場出荷時設定は以下の通りです。

| 優先するネットワーク                 |                              |  |  |  |
|----------------------------|------------------------------|--|--|--|
| SSID                       | allied                       |  |  |  |
| 認証方式                       | オープンシステム認証                   |  |  |  |
| 暗号方式                       | 無効                           |  |  |  |
| 指定した接続情報で接続 /              | リストの傷失順位に従って白動的に逆結           |  |  |  |
| リストの優先順位に従って自動的に接続         |                              |  |  |  |
| ワイヤレスネットワークのプロパティ(新規作成時)   |                              |  |  |  |
| セキュリティ設定                   |                              |  |  |  |
| 認証方式                       | オープンシステム認証                   |  |  |  |
| 暗号方式                       | 無効                           |  |  |  |
|                            | (WPA/WPA2 選択時:TKIP)          |  |  |  |
| WEP 暗号強度(WEP 選択時)          | 64 Bit - 16 進数 (0/9/a-f)10 桁 |  |  |  |
| デフォルトキー(WEP 選択時)           | +-1                          |  |  |  |
| IEEE802.1X を有効にする(WEP 選択時) | チェックなし                       |  |  |  |
| Ad-Hoc モード(アクセスポイントを使用     | チェックな                        |  |  |  |
| しない)                       | ) エックなし                      |  |  |  |
| IP & プロキシ設定                |                              |  |  |  |
| IP 設定                      |                              |  |  |  |
| IP アドレスを自動的に取得する           | チェックあり                       |  |  |  |
| DNS サーバのアドレスを自動的に取得する      | チェックあり                       |  |  |  |
| プロキシ設定                     |                              |  |  |  |
| 設定を自動的に検出する                | チェックなし                       |  |  |  |
| 自動構成スクリプトを使用する             | チェックなし                       |  |  |  |
| LAN にプロキシサーバを使用する          | チェックなし                       |  |  |  |
| 認証設定                       |                              |  |  |  |
| IEEE802.1X                 |                              |  |  |  |
|                            | EAP-TLS(WPA/WPA2 選択時)        |  |  |  |
| 使用する認証方式                   | (EAP-TTLS 選択時: PAP           |  |  |  |
|                            | PEAP 選択時:EAP-MD5)            |  |  |  |
| オプション                      |                              |  |  |  |
| 一般設定                       |                              |  |  |  |
| Windows 起動時に自動的に常駐する       | チェックあり                       |  |  |  |
| 簡易モニタの表示位置を記憶する            | チェックなし                       |  |  |  |
| 簡易モニタを自動的に隠す               | チェックなし                       |  |  |  |
| 簡易モニタを常に前面に表示              | チェックなし                       |  |  |  |
| プロファイルに保存された IP 設定とプロキ     | エーックか                        |  |  |  |
| シ設定を使用する                   | ノエッジなし                       |  |  |  |
| 優先指定されていないネットワークにも自        | イーックない                       |  |  |  |
| 動的に接続                      | テェックなし                       |  |  |  |

| 使用する通信モード    |                       |
|--------------|-----------------------|
|              | 両方(Infrastructure 優先) |
| デバイス情報       | -                     |
| 無線部を OFF にする | チェックなし                |
| 無線周波数        | Auto                  |
| Ad-Hoc 時の周波数 | 2.4GHz                |
| Ad-Hoc チャンネル | Auto                  |
| 省電力モード       | 無効                    |
| 送信出力         | 100%                  |
| Super A/G    | 有効                    |

## 4.4 保証とユーザーサポート

#### 保証と修理

本製品の保証内容は、製品に添付されている「製品保証書」の「製品保証規定」に記載さ れています。製品をご利用になる前にご確認<ださい。本製品の故障の際は、保証期間の 内外にかかわらず、弊社修理受付窓口へご連絡ください。

#### アライドテレシス株式会社 修理受付窓口

0120-860332
 携帯電話/PHSからは: 045-476-6218
 月~金(祝・祭日を除く) 9:00~12:00
 13:00~17:00

#### 保証の制限

本製品の使用または使用不能によって生じたいかなる損害(人の生命・身体に対する被害、 事業の中断、事業情報の損失またはその他の金銭的損害を含み、またこれらに限定 されない)につきましては、弊社はその責を一切負わないこととします。

#### ユーザーサポート

障害回避などのユーザーサポートは、次の「サポートに必要な情報」をご確認のうえ、弊社 サポートセンターへご連絡ください。

#### アライドテレシス株式会社 サポートセンター

http://www.allied-telesis.co.jp/support/info/

#### 00 0120-860772

携帯電話 /PHS からは: 045-476-6203 月〜金(祝・祭日を除く) 9:00 ~ 12:00 13:00 ~ 18:00

#### 4.4 保証とユーザーサポート

#### サポートに必要な情報

お客様の環境で発生した様々な障害の原因を突き止め、迅速な障害の解消を行うために、 弊社担当者が障害の発生した環境を理解できるよう、以下の点についてお知らせください。 なお、都合によりご連絡が遅れることもございますが、あらかじめご了承ください。

#### 一般事項

すでに「サポートID番号」を取得している場合、サポートID番号をお知らせください。サポートID番号をご記入いただいた場合には、ご連絡先などの詳細は省略していただいてかまいません。

- サポートの依頼日
- お客様の会社名、ご担当者名
- ご連絡先
- ご購入先

#### 製品について

 製品名、製品のシリアル番号 (S/N)、製品リビジョンコード (Rev) などのハードウェア 情報をお知らせください。製品のシリアル番号、製品リビジョンコードは、製品に 貼付されているシリアル番号シールに記入されています。

 ドライバーおよびユーティリティーのバージョンをお知らせください。ドライバー およびユーティリティーのバージョンは、「無線 LAN ユーティリティ」の「バージョ ン」タブで確認できます。

#### LED について

○ LED の点灯状態についてお知らせください。

#### お問い合わせ内容について

どのような症状が発生するのか、またそれはどのような状況で発生するのかをできる限り具体的に(再現できるように)お知らせください。

#### ネットワーク構成について

- ネットワークとの接続状況や、使用されているネットワーク機器がわかる簡単な図を あわせてお送りください。
- 他社の製品をご使用の場合は、メーカー名、機種名、バージョンなどをお知らせください。

#### ご注意

本書に関する著作権などの知的財産権は、アライドテレシス株式会社(弊社)の 親会社であるアライドテレシスホールディングス株式会社が所有しています。アライド テレシスホールディングス株式会社の同意を得ることなく本書の全体または一部を コピーまたは転載しないでください。

弊社は、予告なく本書の一部または全体を修正、変更することがあります。 弊社は、改良のため製品の仕様を予告なく変更することがあります。

© 2006 アライドテレシスホールディングス株式会社

#### 商標について

CentreCOMは、アライドテレシスホールディングス株式会社の登録商標です。

MS-DOS、Windows は、米国 Microsoft Corporation の米国およびその他の国におけ る登録商標です。

その他、この文書に掲載されているソフトウェアおよび周辺機器の名称は各メーカーの 商標または登録商標です。

#### 電波障害自主規制について

この装置は、情報処理装置等電波障害自主規制協議会(VCCI)の 基準に基づくクラスB情報技術装置です。この装置は、家庭環境で使用 することを目的としていますが、この装置がラジオやテレビジョン受信 機に近接して使用されると、受信障害を引き起こすことがあります。

取扱説明書に従って正しい取り扱いをしてください。

#### 廃棄方法について

本製品を廃棄する場合は、法令・条例などに従って処理してください。詳しくは、各地方自治体へお問い合わせいただきますようお願いいたします。

### マニュアルバージョン

2006年 11月 Rev.A 初版

### アライドテレシス株式会社